### Procédure de changement de serveur

1/Configuration recommandée 2/Localisation de la base de données CS trophy gestion 3/Localisation chemin des radios 4/Procédure d'installation sur nouveau serveur

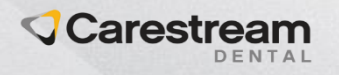

# **Configuration recommandée**

| Composant              | Recommandé                               | Minimum                                        |
|------------------------|------------------------------------------|------------------------------------------------|
| Système d'exploitation | Windows10 Pro (64bits)<br>Windows Server | Windows 8.1 (64bits)<br>Windows 8 Pro (64bits) |
| Microprocesseur        | Intel 15/17 ou équivalent                | Intel 13 ou équivalent                         |
| Mémoire                | 8Go ou plus                              | 4 Go                                           |
| Capacité disque dur    | 40 Go disponible                         | 10 Go disponible                               |
| Résolution écran       | 1920 x 1080                              | 1024 x 768                                     |
| Carte graphique        | 2 GO ou plus (carte dédiée)              | 1 GO (carte dédiée)                            |
| Configuration réseau   | Ethernet 1 Gbs                           | Ethernet 100 Mbs                               |
| Autres                 | Imprimante, Système de sauvegarde,       | Lecteur Sesam Vitale                           |

Note : Les configurations peuvent changer si un système d'imagerie numérique est installé sur votre ordinateur, RVG, Panoramique, Caméra, 3D... (cf : manuel d'utilisation correspondant)

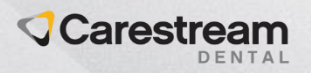

# Migration des données :

### Chemin de la base de données sur l'ancien serveur :

Cliquez avec le bouton droit de la souris sur cet icone dans les icones de notifications de la barre des taches windows.

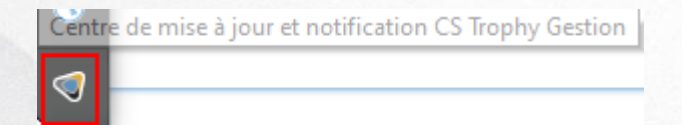

#### Puis cliquez sur diagnostic.

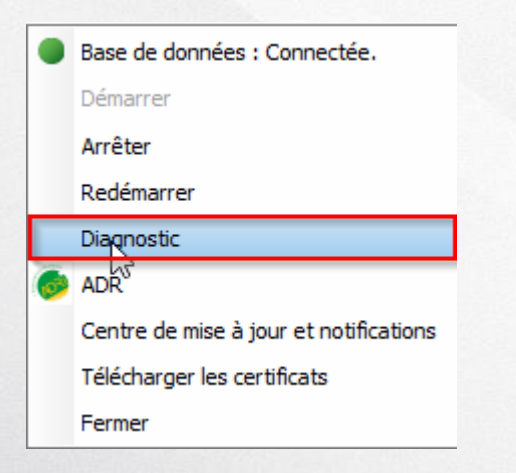

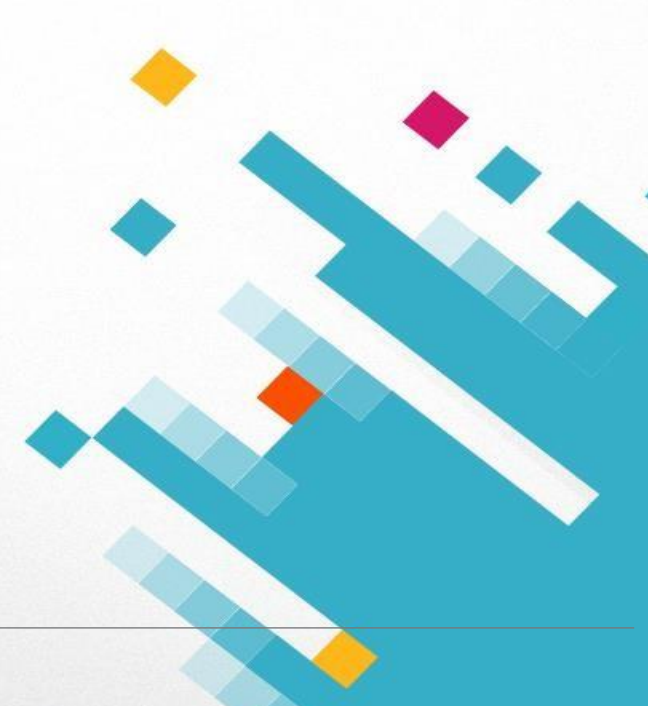

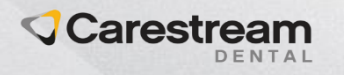

#### Copiez l'intégralité du dossier

| iagnostic : Service CS Trophy Gestion - Version 1.01.016                                                       |                                                 |
|----------------------------------------------------------------------------------------------------|-------------------------------------------------|
| ocalisation de la base de données                                                                              |                                                 |
| C:\Users\Public\Documents\Carestream\CS Data T                                                                 | rophy Gestion\                                  |
|                                                                                                    |                                                 |
| ocalisation de CS Trophy Gestion                                                                               |                                                 |
| C:\Program Files (x86)\Carestream\CS Trophy Ges                                                                | tion\                                           |
|                                                                                                    | version 5.0.04.06                               |
|                                                                                                    |                                                 |
| erveur                                                                                                    | Licences                                        |
| Nom : WHEN LET                                                                                                 | Nombre de connexions accordées : 1              |
| Etat connexion : Connecté                                                                                      | Nombre de connexions en cours d'utilisation : 0 |
| Service MantaManager : Connecté                                                                                |                                                 |
| Service CS Trophy Gestion : Connecté                                                                           |                                                 |
| Port : 4902                                                                                                    |                                                 |
|                                                                                                    | Y                                               |
| Ientification de l'ordinateur                                                                                  |                                                 |
|                                                                                                    |                                                 |
| lom : less is a less is a less is a less is a less is a less is a less is a less is a less is a less is a less |                                                 |
| ype d'installation : Serveur                                                                                   |                                                 |

Puis le coller sur le nouveau poste serveur.

Pour info, le chemin par défaut est : C:\Users\Public\Documents\Carestream\CS Data Trophy Gestion\

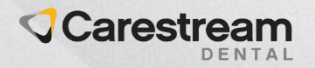

### **Trouver le chemin des radios :**

Dans CS Trophy Gestion, rendez-vous dans « paramétrages et outils » puis dans « radiologie ».

| amétrages Fichiers Patients Fichie | ers de données Sesam Vitale Outils |
|------------------------------------|------------------------------------|
| Gestion des praticiens             | Maquettes plan de traitement       |
| Lettres-clés                       | Maquettes devis                    |
| Catégories pour postes             | Maquettes factures prothèse        |
| Catégories pour actes              | Maquettes bons de prothèse         |
| Agenda téléphonique                | Maquettes ordonnances              |
| Types de rendez-vous               | Maquettes courriers patients       |
| Types d'événements                 | Maquettes notes d'honoraires       |
| Plages horaires réservées          | Maquettes reçus d'honoraires       |
| Jours tériés                       | Maquettes carnet de rdv            |
| Arcade dentaire                    | Lettres de relance                 |
| Gestion des actes                  | Lettres de maintenance             |
| Gestion des médicaments            | Maquettes e-mails                  |
| Gestion des tiers payant           | Interface comptabilité             |
| Laboratoires                       | Radiologie                         |
| Paramétrages cabinet               | Matériaux                          |

Le chemin se trouve dans « chemin d'accès au dossier des images ».

| Accès à                                                          | l'imagerie                                            |
|------------------------------------------------------------------|-------------------------------------------------------|
| Logiciel d'imagerie Carestream                                   | Autres                                                |
| Logiciel d'ir                                                    | nagerie actif : DIS<br>ossier patient avec l'imagerie |
| Chemin d'accès au logiciel d'i<br>C:\Program Files (x86)\Carestr | magerie dentaire 💿<br>eam\CSImaging\TW.EXE 🗸          |
| Chemin d'accès au dossier de<br>C:\tw\                           | es images 📀 🚽                                         |
| Facturation automatique de                                       | e l'imagerie                                          |
| Code acte Intra-Orale                                            |                                                       |
| sous asis ranorannigas                                           |                                                       |
| Code acte Céphalo.                                               | ↓                                                     |
| Code acte Céphalo.                                               | d'imagerie par défaut                                 |
| Code acte Céphalo.                                               | d'imagerie par défaut<br>appliqués en réseau          |

Copier et coller ce dossier sur le nouveau poste serveur.

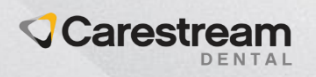

# Installation de CS Trophy Gestion:

Après vous être assurez d'avoir copié correctement les fichiers, lancez l'installation de CS Trophy Gestion.

Pendant l'installation, sélectionnez « serveur ».

| Installation de CS Trophy Gest                                       | on 5.0.00.07 — 🗆 🗙                                                                                                    |
|----------------------------------------------------------------------|----------------------------------------------------------------------------------------------------|
| Choix du type d'installation<br>Choisissez le type d'installation se | uhaité                                                                                                    |
|                                                                      | CS Trophy Gestion Veuillez indiquer si ce poste doit être instalé en tant que Serveur ou Client.                                                                                                    |
|                                                                      | Type d'hybridhitori sur ce ponte                                                                                                    |
|                                                                      | C3 Trophy Gestion Acquisition C3 Trophy Gestion Acquisition C4 Canade d'installation permet d'Itablir un len direct entre le logicit C5 Imaging et les dossiers publichts existant dans le logicit C3 Trophy Gestion. Corque exclusivement pour les postes d'acquisitions radiographique n'ayant pas de gestion administrative. |
| S Trophy Gestion                                                     | < Brécédent ) Suivant > Annuler )                                                                                                    |

A la demande du dossier de la bases de données, indiquez le chemin du dossier de la base de données

•

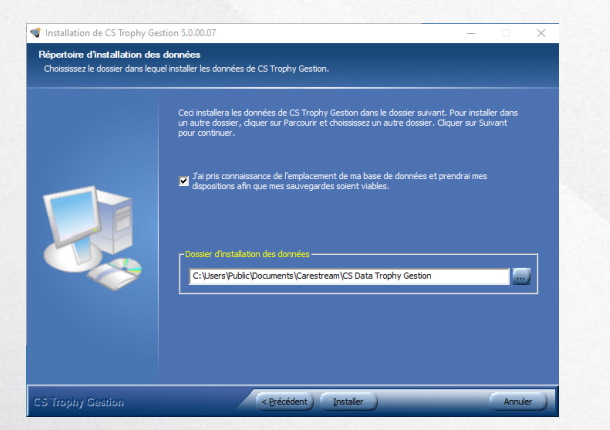

Poursuivez l'installation.

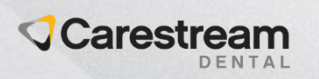

A l'ouverture de CS Trophy Gestion, cliquez sur utilitaires, sélectionnez « changer utilisateur », choisir le profil « Administrateur », saisissez le mot de passe « z », allez ensuite dans « paramétrages et outils » puis « paramétrages cabinet » Renseignez le nombre de connexions correspondant au contrat.

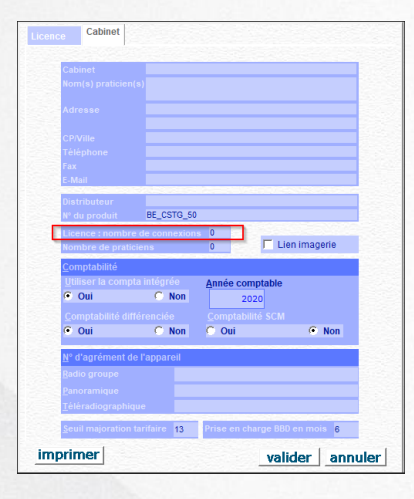

#### Puis validez et envoyez la demande de licence.

| La procédure ci-api<br>'enregistrement du                                              | rés doit être respectée suivant votre cas pour finaliser                                                                                      |
|----------------------------------------------------------------------------------------|----------------------------------------------------------------------------------------------------|
| -                                                                                      | logiciel.                                                                                                    |
| Vous avez déjà enr<br>d'enregistrement vo<br>l vous suffit de sais<br>pouton "valider" | registré votre licence auprès de TROPHY et le code<br>sus a été communiqué.<br>air le code d'enregistrement ci-dessous puis de cliquer sur le |
| Vous n'avez pas er<br>Deux possibilités s'o                                            | rregistré votre licence d'utilisation auprès de TROPHY<br>offrent a vous pour enregistrer la licence Trophy Gestion :                         |
| 1) Enregistrer votre<br>Complétez les inforr                                           | Licence par INTERNET<br>mations ci-dessous puis cliquez sur le bouton "envoyer"                                                               |
| 2) Enregistrement p<br>Complétez les infor                                             | ar COURRIER :<br>mations ci-dessous puis cliquez sur le bouton "imprimer"                                                                     |
| Vous recevrez le co<br>I est possible de s'é<br>'Aide'' puis "Enregi                   | ode d'enregistrement dans les plus brefs délais.<br>erregistrer utérieurement dans la limite de 30 jours (par le menu<br>istrer la Licence'') |
| Votre code de ré                                                                       | iférence                                                                                                    |
| N° de licence                                                                          | Code d'enregistrement transmis par TROPHY                                                                                                    |
| BE_CSTG_50                                                                             |                                                                                                    |
|                                                                                        | iteur                                                                                                    |

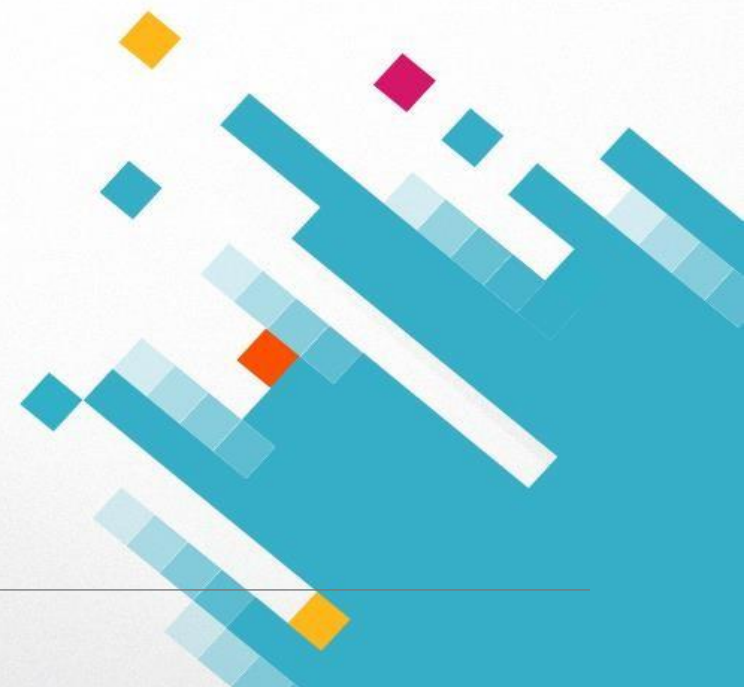

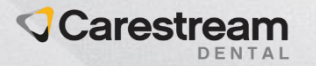

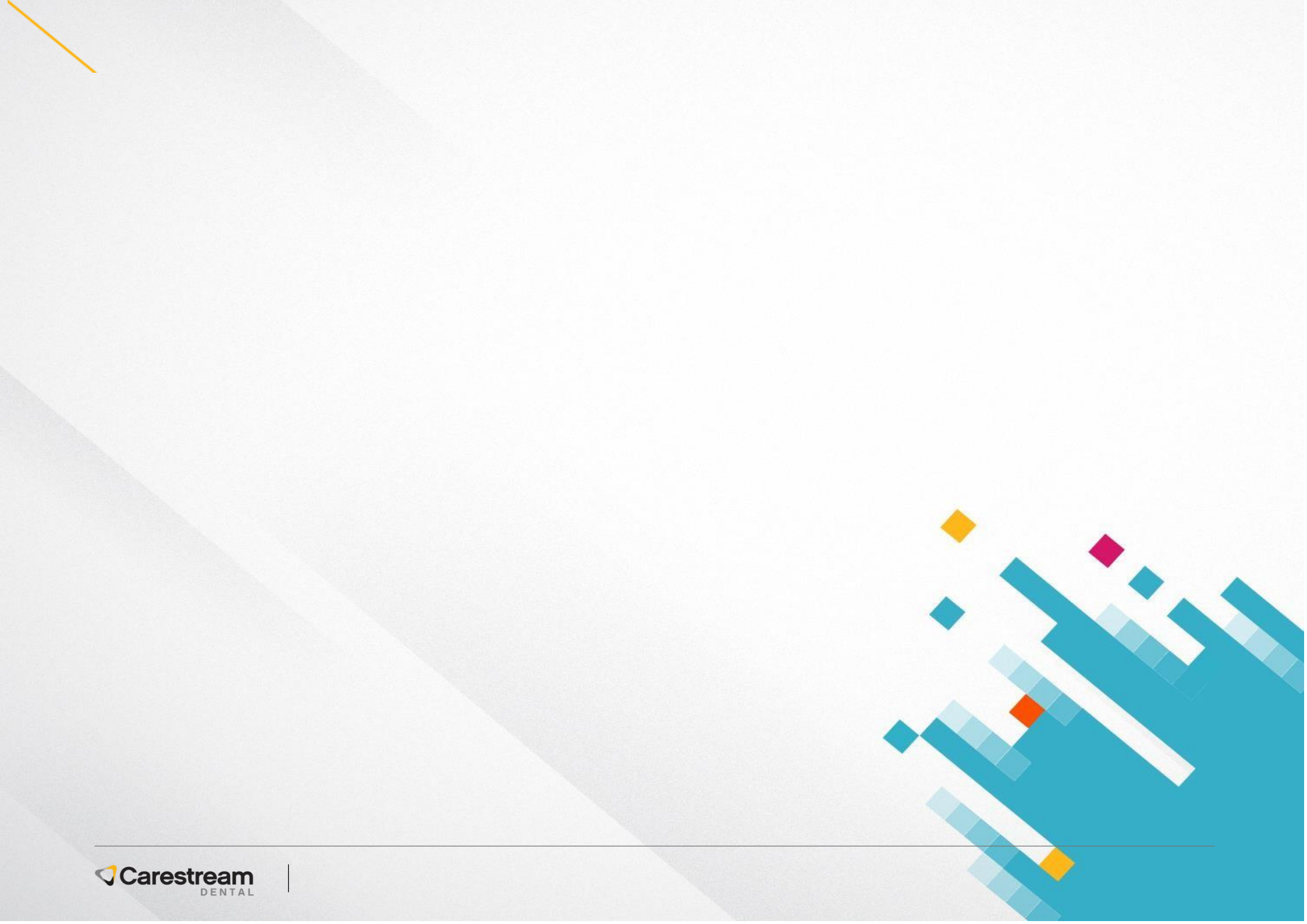

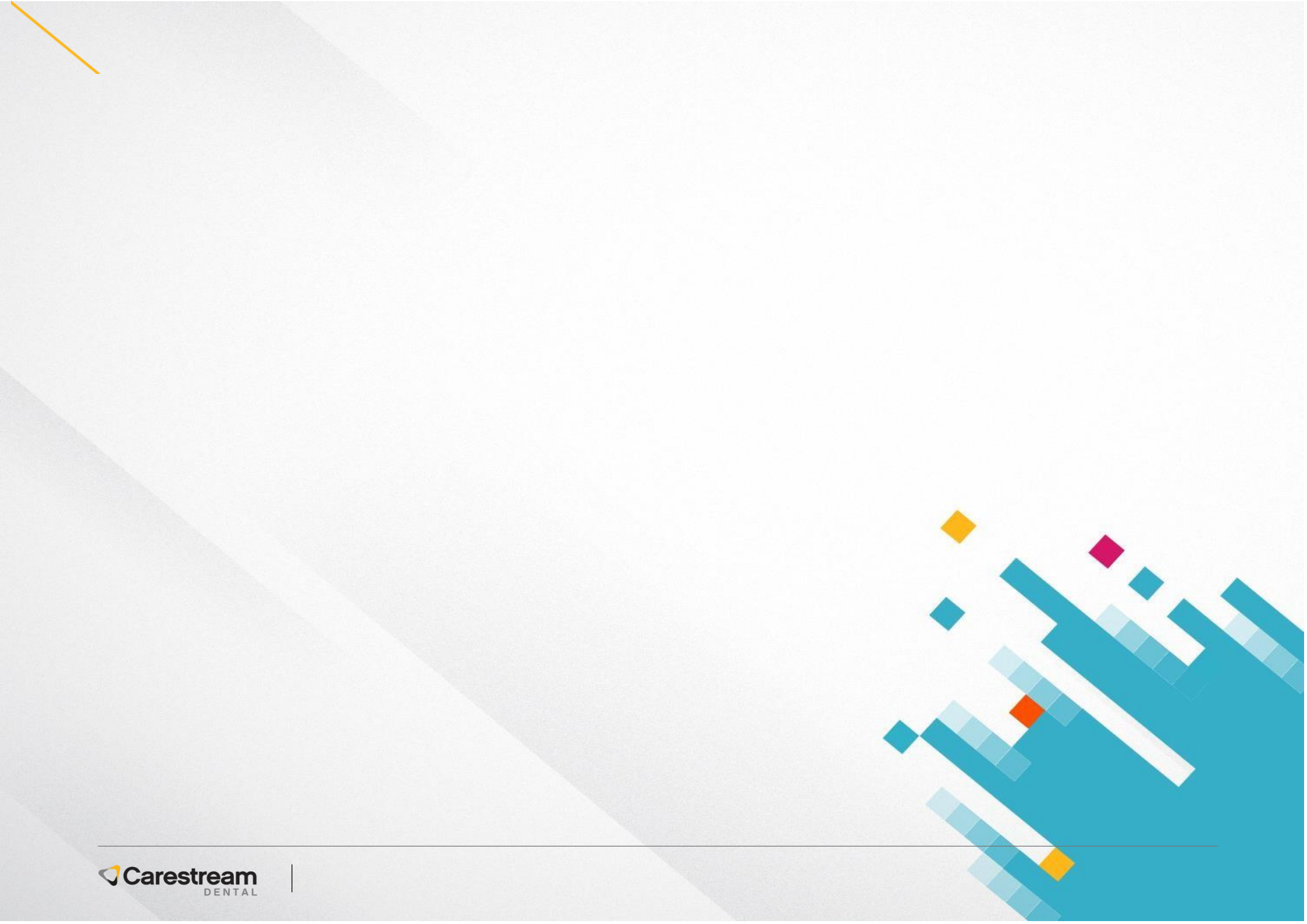

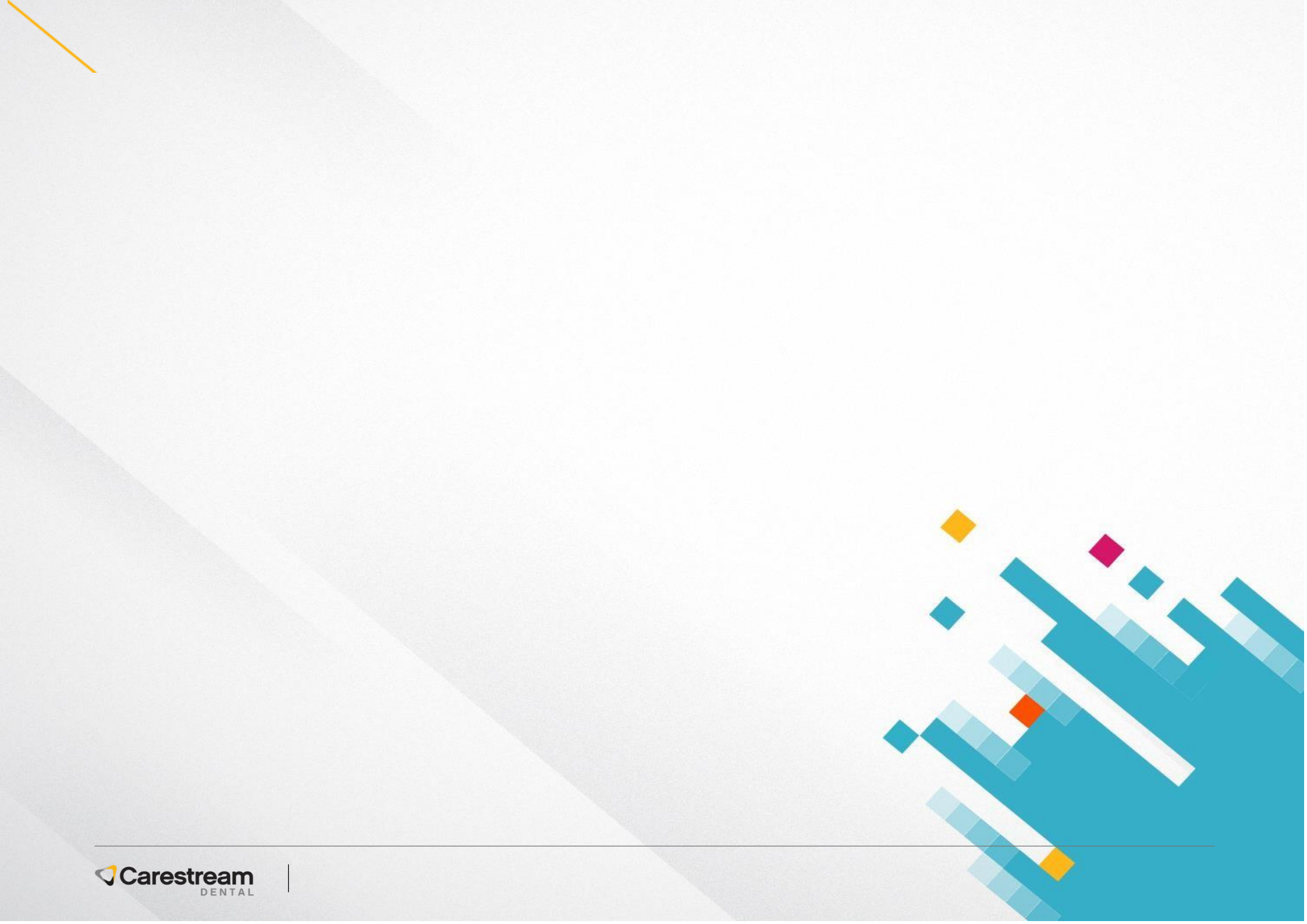

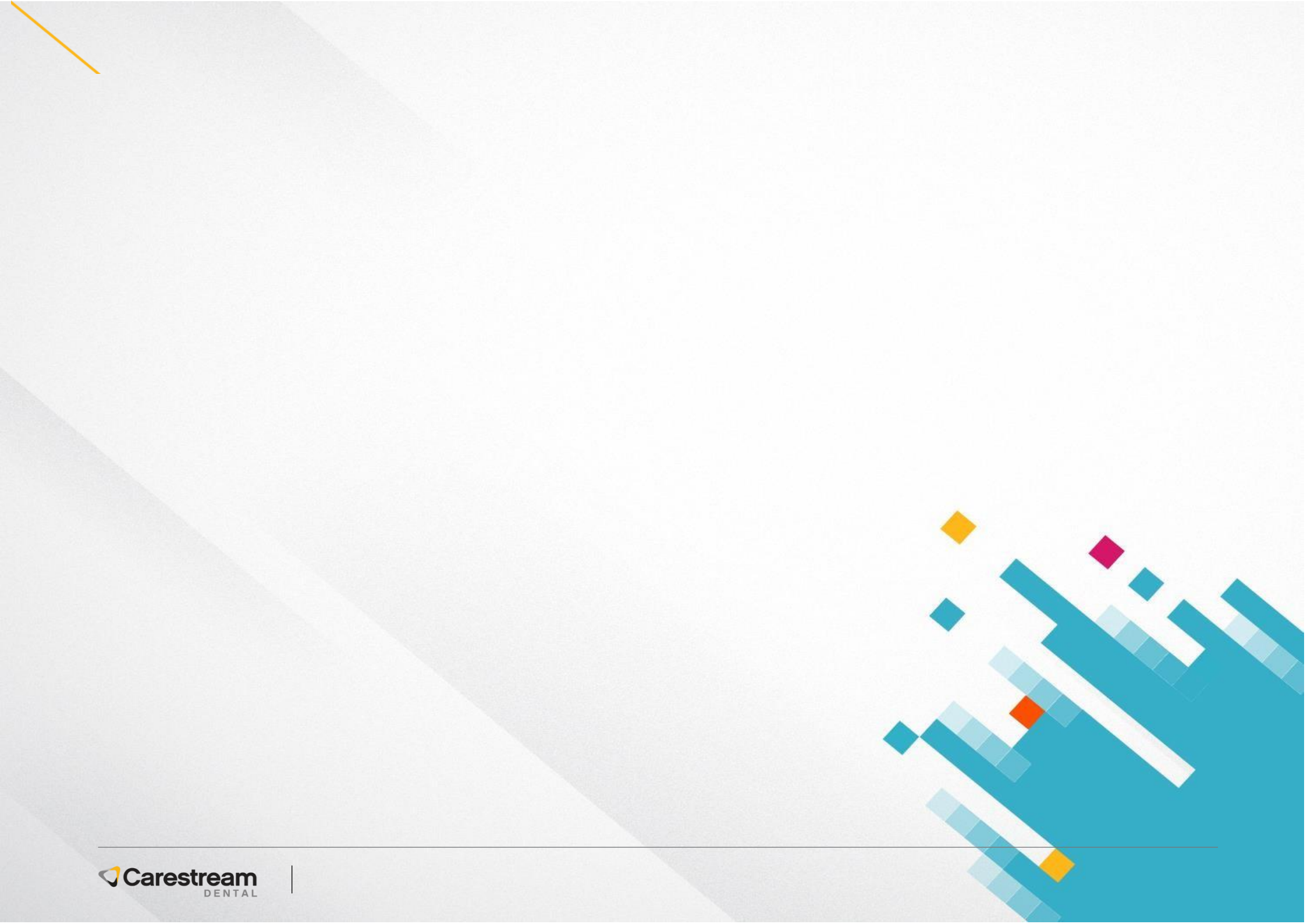

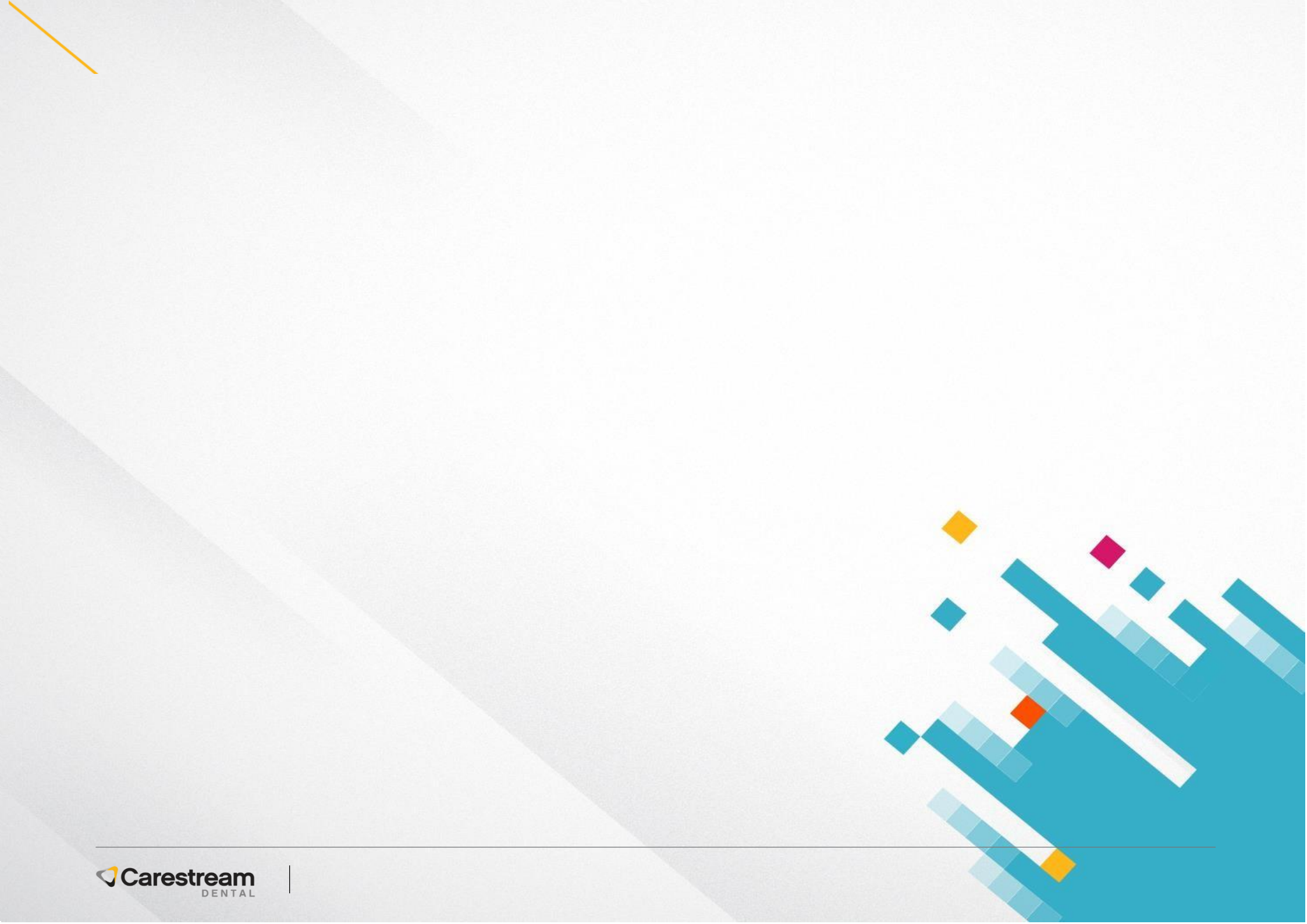

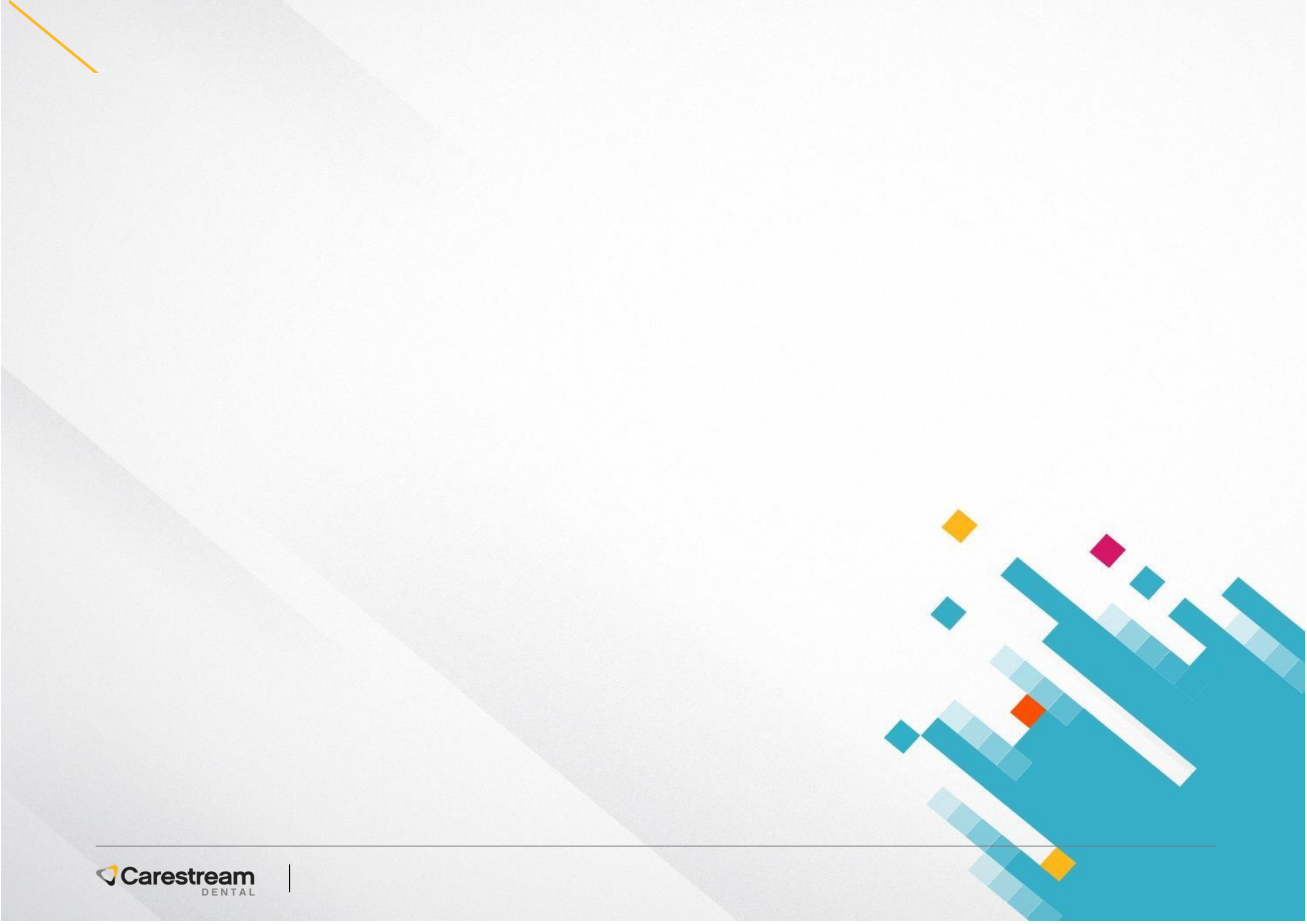